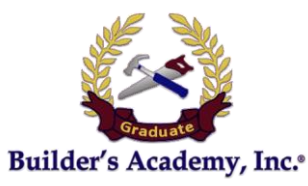

## **On-Line Course Access Information** Welcome! Start here.

## The first step is for you to go to

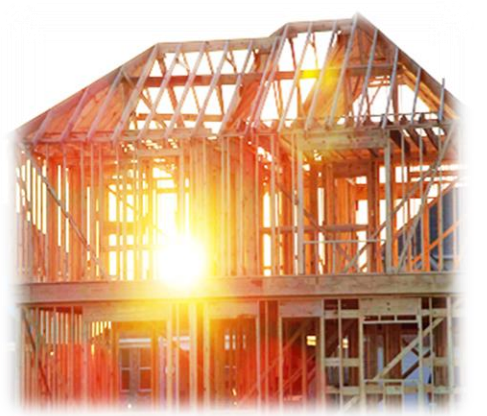

## BuildersAcademyTraining.com

and use the link by the log-in on that page to create an account for yourself. We ask you to this because this keeps your information (Security questions and Passwords) confidential.

<u>NOTE: For security reasons you MUST take your</u> <u>course on the same device used to register.</u>

Type your name as it appears on your existing license, or how you want it to appear when your license is issued. You will also enter any license number you already have in the correct spaces. If you do not have a particular current license number, fill in the space with NA and submit.

You will receive a registration confirmation E-mail.

#### You must respond to the registration E-Mail to access your course.

If you're taking a course at The Builder's Academy Education Center, you can log in to Wi-Fi by choosing "BA Guest" and entering the password

### 15BARYE15

Once you are registered, we will then activate your course.

#### "Build On a Solid Foundation of Education First"®

Thank You for Your Wise Investment & Choosing Builder's Academy.

# RYE! Your Log- In Username & Password

"*Remember Your Education"* Bryon A. Parffrey <u>www.buildersacademy.com</u> President & Educator